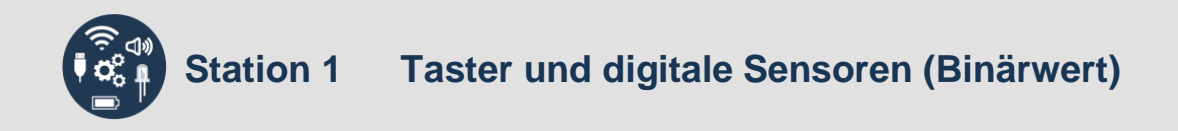

Bei den folgenden Modulen handelt es sich um Taster und Sensoren, deren Signale genau zwei diskrete Werte enthalten können: *O* oder *1*, bzw. *falsch* oder *wahr*:

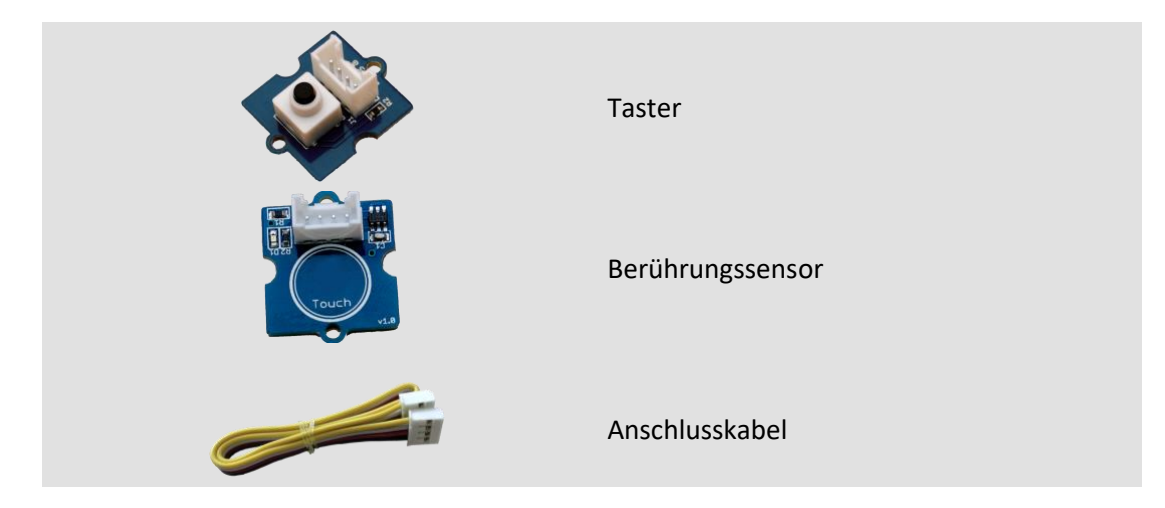

Taster und digitale Sensoren werden an die digitalen Eingänge (*Digital Input/Output D2, D3, …, D8 –* im Bild grün umrandet) angeschlossen:

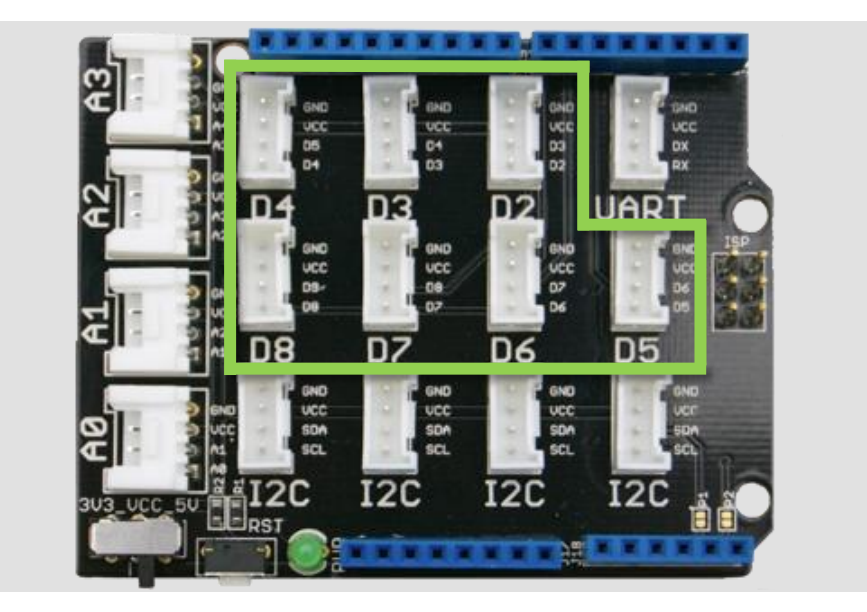

Zum Auslesen der Sensorwerte, die immer entweder *true (wahr)* oder *false (falsch)* sind, wird in Snap4Arduino der folgende Block aus der "Arduino"-Kategorie genutzt:

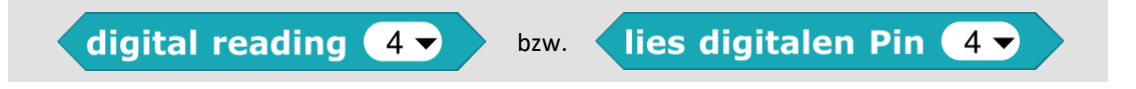

Hier wird die Nummer des Pins eingetragen, an den der Sensor angeschlossen ist.

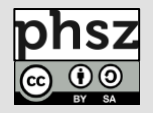

Um die Werte auf der Bühne dauerhaft anzeigen zu lassen, kann der "say"-Block aus der "Looks"-Kategorie verwendet und mit dem "forever"-Block aus der "Control"-Kategorie umschlossen werden:

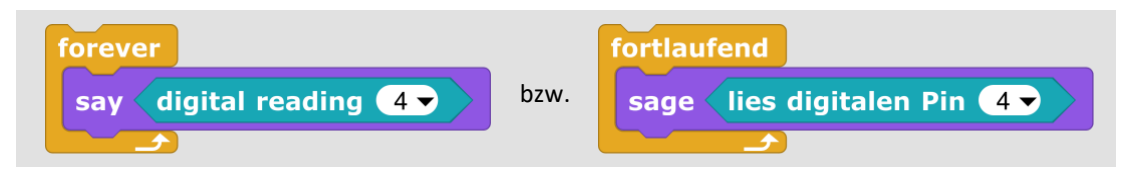

# 🖍 Aufgaben:

- Schließe einen Taster an den Pin D2 vom Arduino an und lasse dir den aktuellen Wert auf der Bühne anzeigen. Achte auf die korrekte Einstellung im Sensor-Block! Wann wird über diesen Sensor der Status *true* und wann *false* ausgelesen?
- 2) Probiere auch den Berührungssensor und ermittle *true* und *false*-Bedingungen.
- 3) Für welche beispielhaften Anwendungszwecke können diese Module dienen?

## Für die folgenden Aufgaben werden weitere digitale Sensoren benötigt:

- 4) Schließe einen Kippschalter an den Pin D2 vom Arduino an und lasse dir den aktuellen Wert auf der Bühne anzeigen. Achte auf die korrekte Einstellung im Sensor-Block!
  - a) Wann wird über diesen Sensor der Status *true* und wann *false* ausgelesen?
  - b) Was ist der Unterschied zum Taster?
- 5) Probiere weitere digitale Sensoren und ermittle *true* und *false*-Bedingungen. Schreibe sie dir übersichtlich mit einer kurzen Erklärung auf.
- 6) Für welche beispielhaften Anwendungszwecke können die Sensoren dienen?

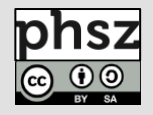

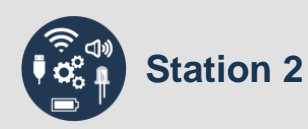

Bei den folgenden Modulen handelt es sich um analoge Sensoren, die theoretisch jeden beliebigen Wert zwischen einem Minimum und einem Maximum liefern können. Da sie digital ausgelesen werden, setzt ein Analog-Digital-Wandler die analogen Eingangssignale in einen digitalen Datenstrom mit einer begrenzten (aber oft relativ hohen) Anzahl diskreter Werte um, der dann weiterverarbeitet oder gespeichert werden kann (hier: 0-1023).

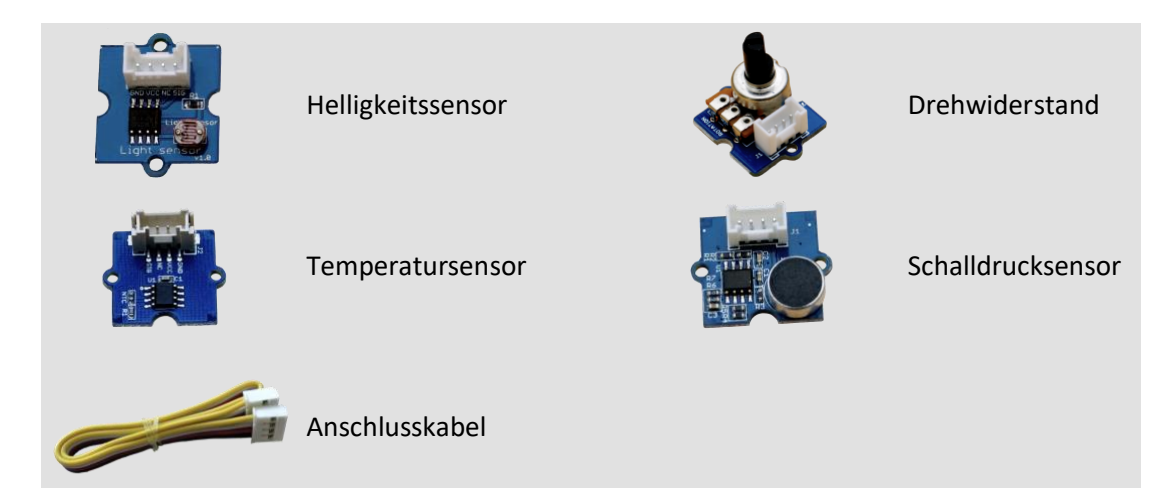

Analoge Sensoren werden an die analogen Eingänge (*Analog Input A0, A1, A2, A3* – im Bild grün umrandet) angeschlossen:

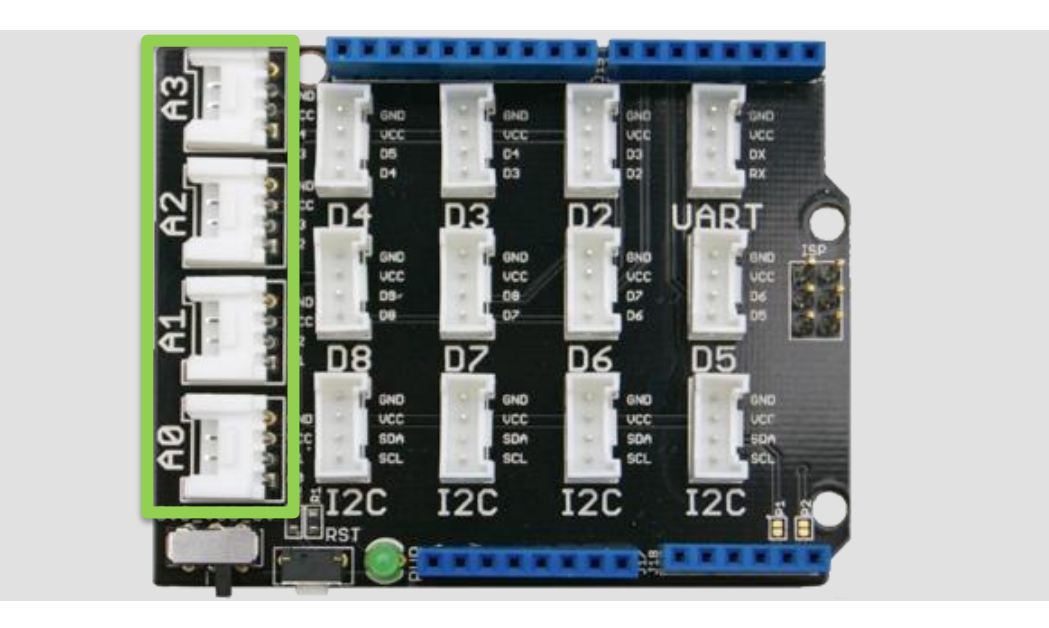

Zum Auslesen der Werte, die immer zwischen *0* und *1023* liegen, wird in Snap4Arduino der folgende Block aus der "Arduino"-Kategorie genutzt:

analog reading 0 - bzw.

lies analogen Pin 🛛 🔻

Hier wird die Nummer des Pins eingetragen, an den der Sensor angeschlossen ist.

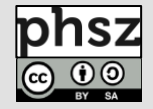

Um die Werte auf der Bühne dauerhaft anzeigen zu lassen, kann der "say"-Block aus der "Looks"-Kategorie verwendet und mit dem "forever"-Block aus der "Control"-Kategorie umschlossen werden:

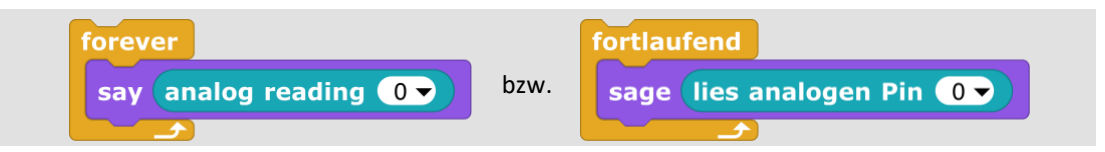

# 🖍 Aufgaben:

Station 2

- 1) Schließe einen Drehwiderstand an den Pin AO vom Arduino an und lasse dir den aktuellen Wert auf der Bühne anzeigen. Achte auf die korrekte Einstellung im Sensor-Block!
  - a) Welches ist der kleinste Wert, der über diesem Sensor ausgelesen werden kann?
  - b) Welches ist der höchste Wert, der über diesem Sensor ausgelesen werden kann?

Schreibe sie dir zusammen mit den Werten aus den Aufgaben 2 und 3 in einer Tabelle auf. Schreibe in die erste Spalte eine passende kurze Beschreibung.

- 2) Nutze einen Helligkeitssensor und ermittle die Sensorwerte:
  - a) bei sehr dunkler Umgebung
  - b) bei sehr heller Umgebung
  - c) bei Tageslicht
  - d) bei eingeschaltetem Licht im Klassenzimmer
- 3) Probiere weitere analoge Sensoren und ermittle deren Minimal- und Maximalwerte, sowie aktuelle Werte bei Raumbedingungen.
- 4) Für welche beispielhaften Anwendungszwecke können die verschiedenen Sensoren dienen?

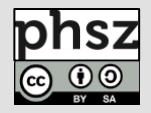

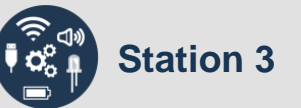

Bei den LED-Modulen handelt es sich um Aktoren, die sowohl binär als auch mittels Pulsweitenmodulation (PWM) angesteuert werden können:

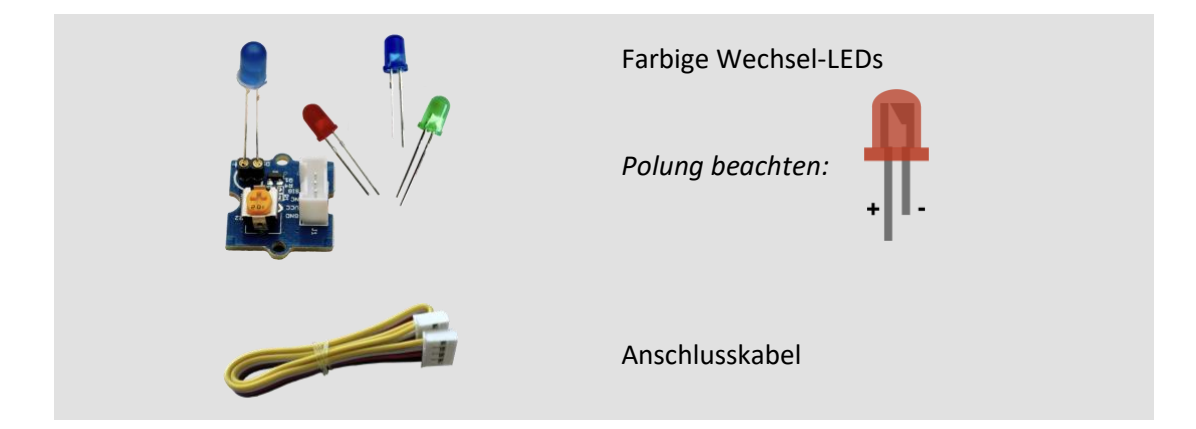

LED-Module werden an die digitalen Ausgänge (*Digital Input/Output D2, D3, ..., D8* – im Bild grün umrandet) angeschlossen:

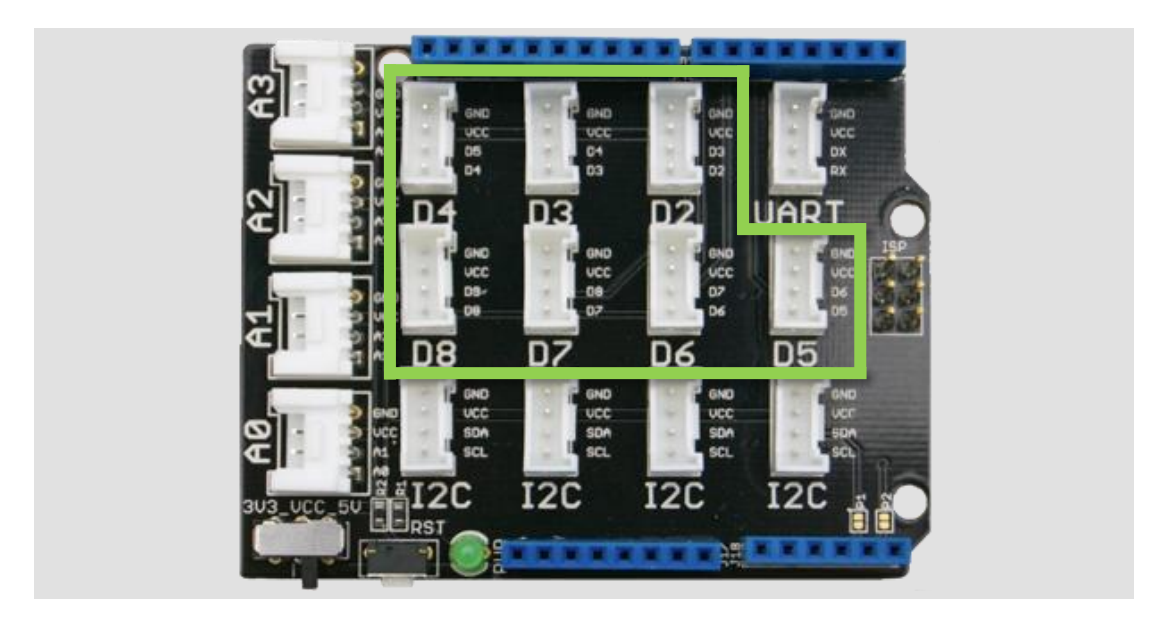

Zum Ein- oder Ausschalten der LEDs wird in Snap4Arduino der folgende Block aus der "Arduino"-Kategorie genutzt:

set digital pin 3 vo 🔨 bzw. Setze digitalen Pin 3 vauf 🔨

Hier werden der Pin, an den die LED angeschlossen ist, und der zu sendende Status (an oder aus) eingetragen.

Um die Helligkeit einer LED steuern zu können, wird in Snap4Arduino der folgende Block aus der "Arduino"-Kategorie genutzt:

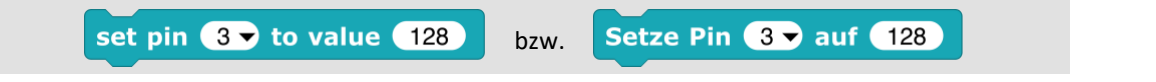

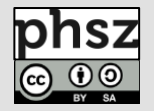

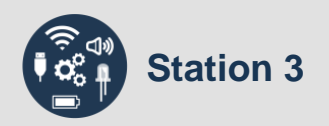

Hier wird der zu sendende Helligkeitswert (zwischen 0 und 255) und der Pin, an den die LED angeschlossen ist, eingetragen. Beachte: eine solche pseudoanaloge Ansteuerung funktioniert nur an speziellen PWM-Pins (*D3, D5, D6*).

## 🖍 Aufgaben:

- 1) Schließe eine LED an den Pin D2 vom Arduino an.
  - a) Lasse die LED leuchten und schalte sie anschließend wieder aus.
  - b) Was bewirkt das folgende Programm?

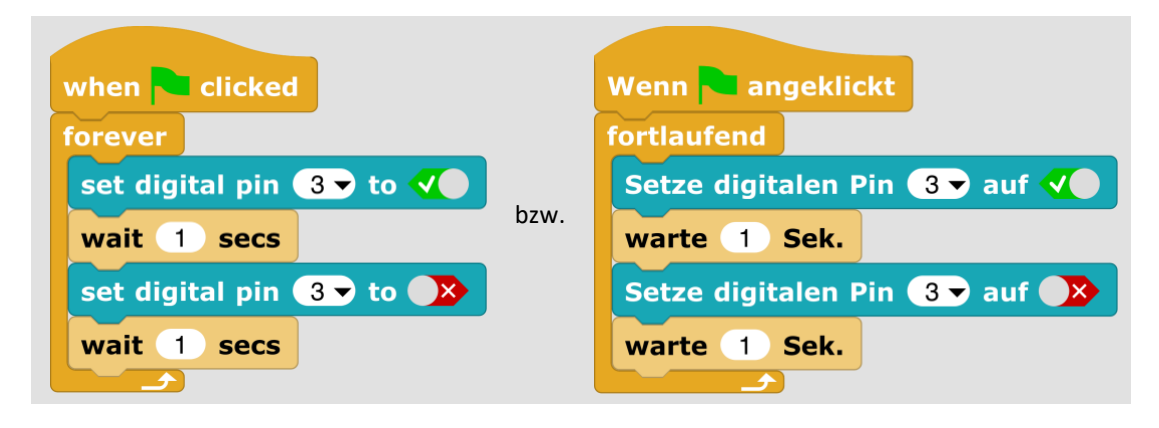

- 2) Schreibe ein Programm, das zwei LEDs im Wechsel an- und wieder ausschaltet.
- 3) Schreibe ein Programm, das eine LED im Sekundentakt immer heller werden lässt.
- 4) Für welche beispielhaften Anwendungszwecke können die LEDs dienen?

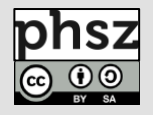

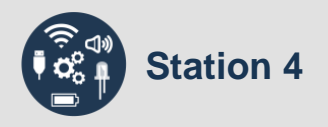

Bei den Servomotoren handelt es sich um Aktoren:

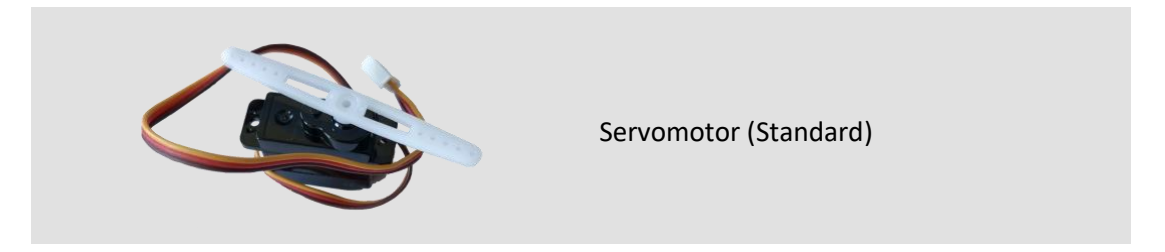

Servomotoren werden an die digitalen Ausgänge (*Digital Input/Output D2, D3, ..., D8* – im Bild grün umrandet) angeschlossen:

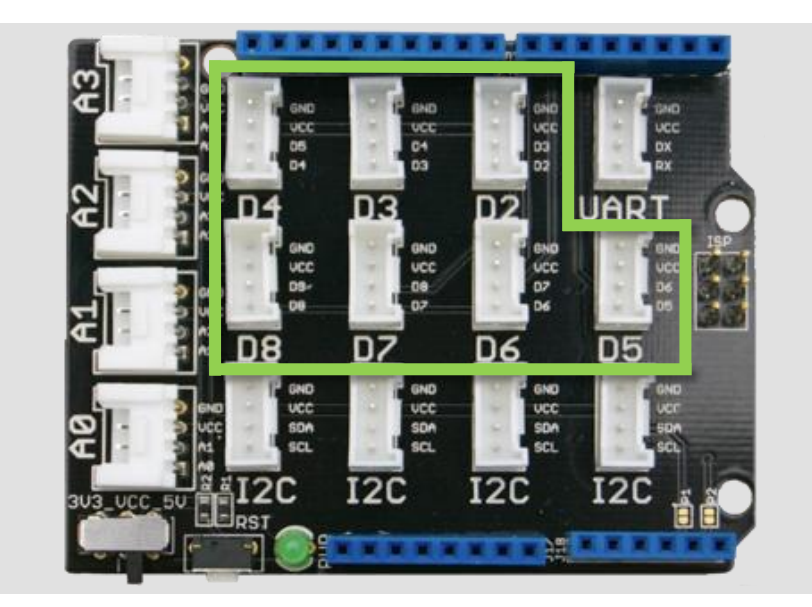

#### Hinweis:

Sollten die Motoren nicht richtig funktionieren, hilft es meist, eine externe Stromquelle anzuschließen.

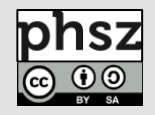

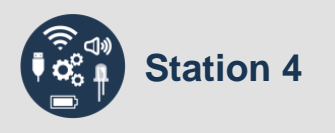

Zum Ansteuern der Servomotoren werden in Snap4Arduino folgende Blöcke aus der "Arduino"-Kategorie genutzt:

| 1: | set servo 2 → to 90 →                       |      | Setze Servo 2マ auf 90マ                        |
|----|---------------------------------------------|------|-----------------------------------------------|
| 2: | set servo 2 ▼ to <i>clockwise</i> ▼         |      | Setze Servo 2 → auf im Uhrzeigersinn ▼        |
|    | set servo 2 ▼ to <i>counter-clockwise</i> ▼ | bzw. | Setze Servo 2 - auf gegen den Uhrzeigersinn - |
|    | set servo 2 v to stopped v                  |      | Setze Servo 2 v auf gestoppt v                |
| 3: | set servo 2 ▼ to disconnected ▼             |      | Setze Servo 2 - auf disconnected -            |

Hier werden der Pin, an den der Servomotor angeschlossen ist, und der zu sendende Wert (*siehe unten*) eingetragen.

Bei der Ansteuerung der Servomotoren gibt es folgende Möglichkeiten:

- 1: Servomotoren (Standard): Winkel zwischen ca. 0° und 180°
- 2: Servomotoren (Continuous Rotation (CR)<sup>\*</sup> dauerhaft drehend):
  - drehen im Uhrzeigersinn (Wert ca. zwischen 1000 und 1475)
  - drehen gegen Uhrzeigersinn (Wert ca. zwischen 1475 und 2000)
  - anhalten: Wert ca. 1475
- 3: Verbindung zum Servomotor trennen

Die genauen Werte müssen experimentell ermittelt werden.

## 🖍 Aufgaben:

- 1) Schließe einen Standard-Servomotor an den Pin D2 vom Arduino an und stelle den Winkel auf 90°.
- 2) Lasse den Servo "winken".

Für die folgenden Aufgaben wird ein CR-Servomotor benötigt:

- 3) Schließe einen CR-Servomotor an Pin D5 vom Arduino an und ermittle den korrekten Stoppwert.
- 4) Wie lässt sich die Drehgeschwindigkeit regulieren?

<sup>&</sup>lt;sup>\*</sup> In den meisten Starter-Kits sind ausschließlich Standard-Servomotoren enthalten, CR-Servomotoren müssen zusätzlich erworben werden.

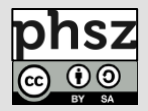

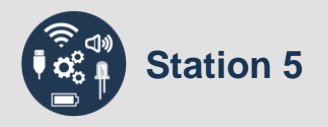

#### Bei den Piezo-Summern handelt es sich um Aktoren:

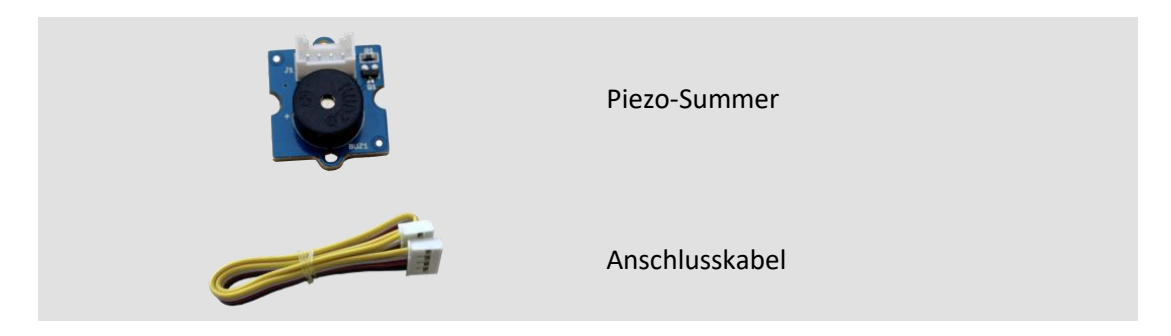

Piezo-Summer werden an die digitalen Ausgänge (*Digital Input/Output D2, D3, ..., D8* – im Bild grün umrandet) angeschlossen:

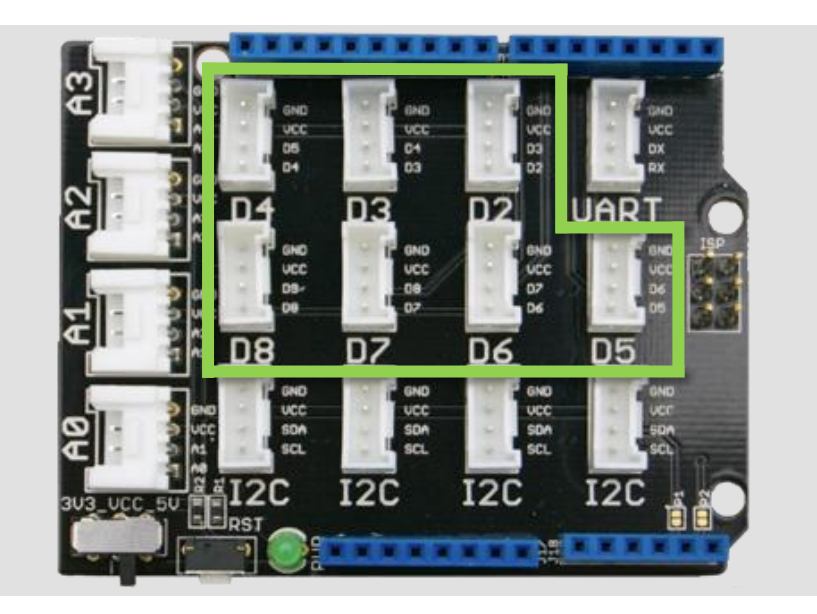

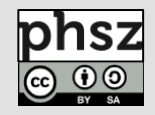

Zum Ansteuern der Summer werden in Snap4Arduino die folgenden Blöcke aus der "Arduino"-Kategorie genutzt:

| 1: | play melody on pin D2 -<br>note C3 - for 1/4 - beats | bzw. | spiele Melodie an Pin D2 -<br>Note C3 - mit Notenwert 1/4 - |
|----|------------------------------------------------------|------|-------------------------------------------------------------|
| 2: | play note C3 ▼ for 1/4 ▼ beats on pin D2 ▼           |      | spiele Note C3 	 mit Notenwert 1/4 	 an Pin D2              |

Hier werden der Pin, an den der Summer angeschlossen ist, und die zu sendenden Noten mit den entsprechenden Notenwerten eingetragen (*siehe unten*).

Bei der Ansteuerung der Summer gibt es folgende Möglichkeiten:

 play melody on pin D2 ▼
 spiele Melodie an Pin D10 ▼

 note C3 ▼ for 1/4 ▼ beats
 Note C3 ▼ mit Notenwert 1/4 ▼

 note D3 ▼ for 1/2 ▼ beats
 Note D3 ▼ mit Notenwert 1/2 ▼

 note E3 ▼ for 1/8 ▼ beats
 bzw.

1: es wird eine Melodie erstellt und im Gesamten abgespielt, z. B.:

2: es wird ein einzelner Ton abgespielt

note D3 **▼** for 1/4 **▼** beats

note C3 **▼** for 1/2 **▼** beats

tation 5

Eine Melodie könnte auch über das Aneinanderfügen einzelner "play note"-Blöcke abgespielt werden, jedoch hat dies zwei Nachteile:

Note D3 ▼ mit Notenwert 1/4 ▼

Note C3 ▼ mit Notenwert 1/2 ▼

- a) In Jedem Block muss der Pin angegeben werden, auf dem der Ton ausgegeben werden soll.
- b) Jeder Ton wird einzeln übertragen, so dass unnötiger Datenverkehr erzeugt wird, was zu Verzögerungen in der Programmausführung führen kann.

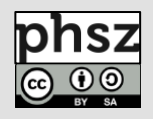

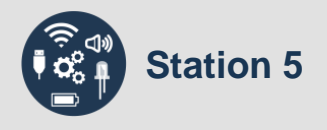

## 🖍 Aufgaben:

- 1) Schließe einen Summer an Pin D3 des Arduino an.
  - a) Spiele eine kurze Melodie mit fünf unterschiedlich langen Tönen.
  - b) Spiele den Anfang des Kinderliedes "Alle meine Entchen":

# Alle meine Entchen

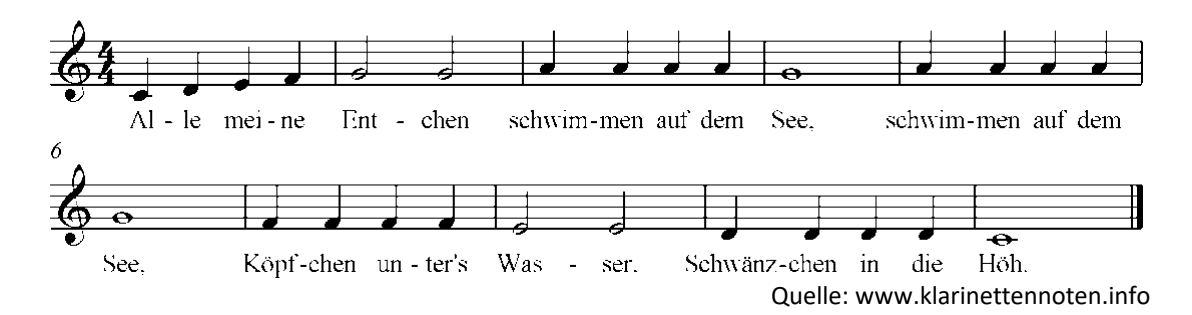

## 2) Was bewirkt das folgene Programm?

| play melody on pin D10 -    |      | spiele Melodie an Pin D10▼    |
|-----------------------------|------|-------------------------------|
| note C3 		 for 1/4 		 beats |      | Note C3 	 mit Notenwert 1/4 ▼ |
| note C3 ▼ for 1/4 ▼ beats   |      | Note C3 ▼ mit Notenwert 1/4 ▼ |
| note G3▼ for 1/4▼ beats     |      | Note G3 ▼ mit Notenwert 1/4 ▼ |
| note G3▼ for 1/4▼ beats     |      | Note G3 - mit Notenwert 1/4 - |
| note A3 ▼ for 1/4 ▼ beats   |      | Note A3 - mit Notenwert 1/4 - |
| note A3 ▼ for 1/4 ▼ beats   |      | Note A3 - mit Notenwert 1/4 - |
| note G3▼ for 1/2▼ beats     | bzw. | Note G3 - mit Notenwert 1/2 - |
| note F3▼ for 1/4▼ beats     |      | Note F3 ▼ mit Notenwert 1/4 ▼ |
| note F3▼ for 1/4▼ beats     |      | Note F3 ▼ mit Notenwert 1/4 ▼ |
| note E3 ▼ for 1/4 ▼ beats   |      | Note E3 ▼ mit Notenwert 1/4 ▼ |
| note E3 ▼ for 1/4 ▼ beats   |      | Note E3 ▼ mit Notenwert 1/4 ▼ |
| note D3 - for 1/4 - beats   |      | Note D3 - mit Notenwert 1/4 - |
| note D3 	 for 1/4 	 beats   |      | Note D3 - mit Notenwert 1/4 - |
| note C3 		 for 1/2 		 beats |      | Note C3 	 mit Notenwert 1/2   |

- 3) Erstelle ein Programm, das eine Polizeisirene simuliert.
- 4) Sende eine Morse-Nachricht an einen deiner Mitschüler.
- 5) Für welche weiteren Anwendungszwecke können Summer dienen?

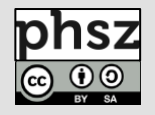

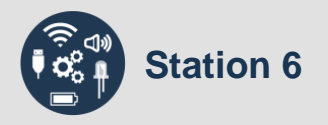

Bei dem folgenden Modul handelt es sich um ein RGB-Backlight-LCD:

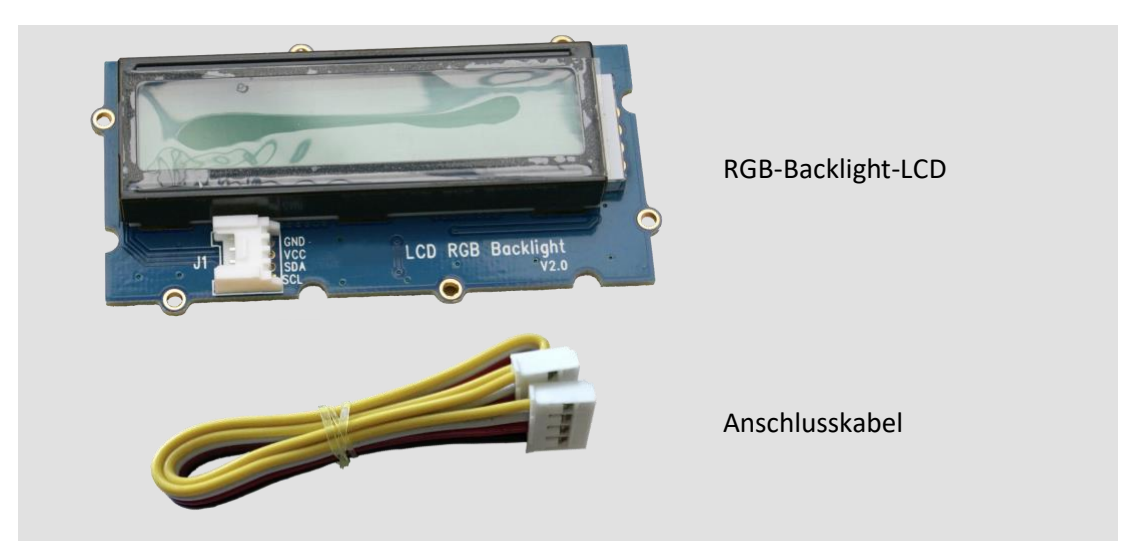

Das RGB-Backlight-LCD wird an einen  $l^2C$ -Eingang angeschlossen (*Inter-Integrated Circuit, I2C* – im Bild grün umrandet).

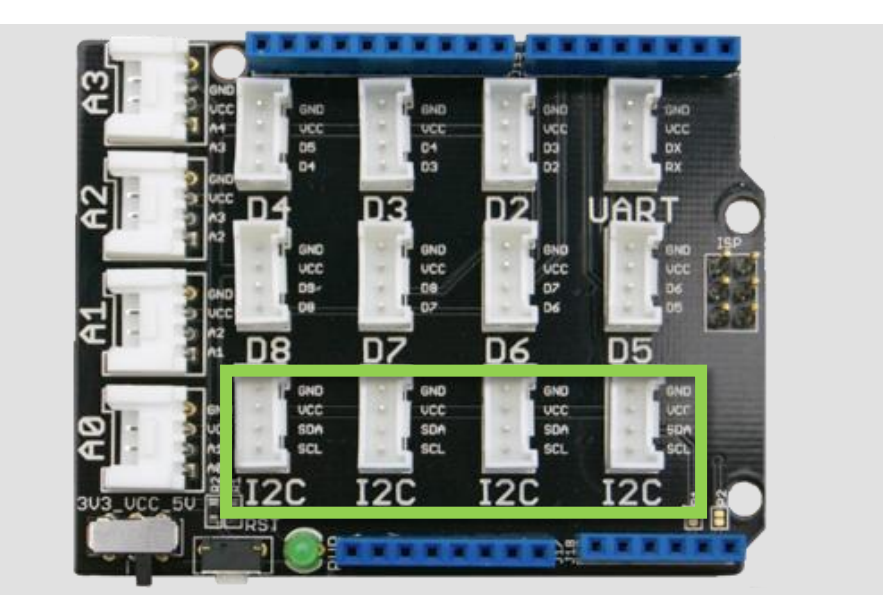

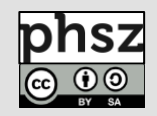

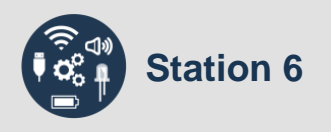

Zum Ansteuern des Displays werden in Snap4Arduino die folgenden Blöcke aus der "Arduino"-Kategorie genutzt:

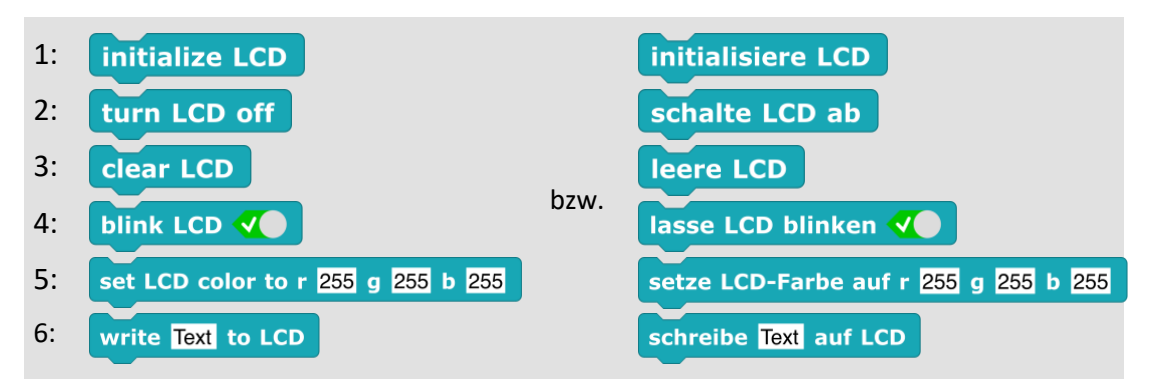

Im Gegensatz zu den meisten sonstigen Modulen ist die Eingabe eines Pins bei Verwendung des Displays nicht nötig, da es automatisch erkannt wird.

Mit den Blöcken werden jeweils bestimmte Display-Funktionen bereitgestellt:

- 1: Display wird initialisiert (eingeschaltet und auf Ausgangszustand gesetzt)
- 2: Display wird abgeschaltet
- 3: Display wird geleert (Text wird gelöscht)
- 4: Blink-Methode wird gestartet oder gestoppt
- 5: Display-Hintergrundfarbe wird mit RGB-Werten eingestellt
- 6: Eingegebener Text wird auf dem Display ausgegeben

## / Aufgaben:

- 1) Schließe das Display an den *I*<sup>2</sup>*C* -Anschluss an und lasse dir den Text "Hallo Welt" auf dem Display anzeigen.
  - 2) Ändere die Farbe der Hintergrundbeleuchtung.
    - a) Welche Bedeutung haben die Werte r, g und b?
    - b) Welche Werte-Tripel erzeugen gelbes, violettes und türkises Licht?
  - 3) Teste aus, wieviele Zeichen auf dem Display maximal angezeigt werden können. Was passiert, wenn du diese Anzahl überschreitest?
  - 4) Für welchen beispielhaften Anwendungszweck kann das Display dienen?

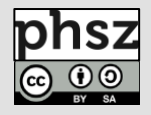